#### BẢO HIỂM XÃ HỘI HUYỆN CHƯƠNG MỸ

## Hướng dẫn Đăng ký, cài đặt ứng dụng VssID – Bảo hiểm xã hội số

### Bước 1</mark>: Tải và cài đặt ứng dụng VssID

+ Đối với hệ điều hành Android (điện thoại samsung, sony, oppo,....): vào biểu tượng Google Play/CH Play.

+ Đối với hệ điều hành IOS (dùng điện thoại Iphone): vào biểu tượng App Store Gõ vào ô tìm kiếm từ khóa "VssID", chọn tìm kiếm và cài đặt ứng dụng.

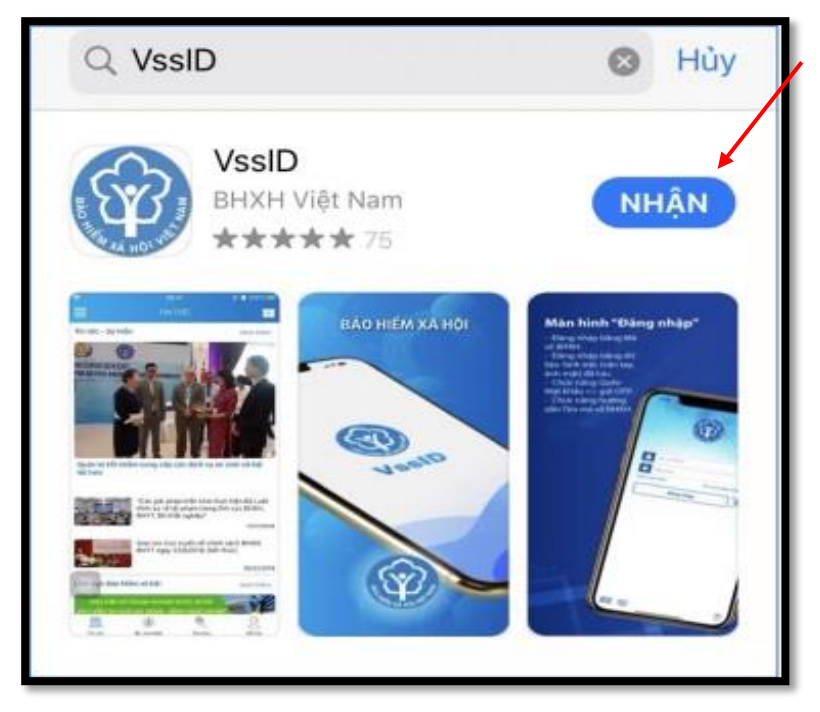

Bước 2: Mở ứng dụng VssID vừa cài đặt: nhấn vào "Đăng ký tài khoản"

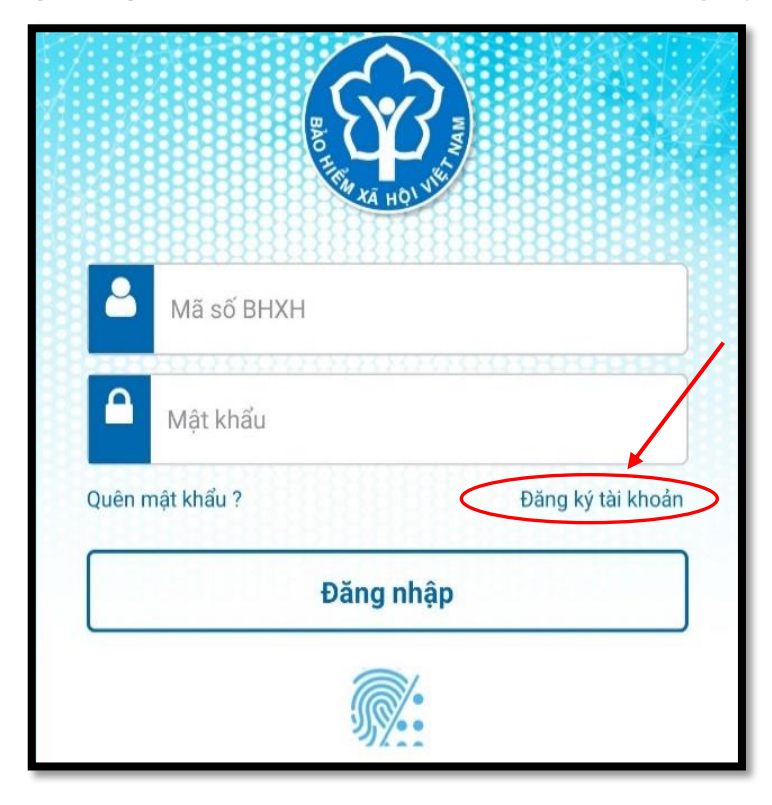

**<u>Bước 3</u>:** Kê khai đầy đủ, chính xác các thông tin đăng ký tài khoản VssID, rồi bấm "Tiếp tục".

+ Mã số BHXH: là số sổ BHXH cũng chính là 10 số cuối của thẻ BHYT đang dùng. Những tiêu chí có dấu \* là bắt buộc.

| <                | ĐÃNG KÝ TÀI KHOẢN       |     |
|------------------|-------------------------|-----|
| ма внхн*         |                         |     |
| 0120169          |                         | Q 器 |
| Họ và tên *      |                         |     |
| Huỳnh Thị Mi     | nh                      |     |
| Số CCCD/Hộ Ch    | iéu/CMND *              |     |
| 03116500         | 6e:                     | 532 |
| Địa chỉ liện hệ* | Thành phố Hà Nội        | ~   |
|                  | Quận Bắc Từ Liêm        | ~   |
|                  | Phường Minh Khai        | ~   |
| Số nhà,tên đườn  | ıg,tố/xóm,khu phố/thôn* |     |
|                  | đường Cầu Diễn          |     |
| Số điện thoại *  |                         |     |
|                  |                         |     |

Ngoài việc nhập trực tiếp các thông tin, có thể quét mã QR trên thẻ BHYT (sẽ hỗ trợ tự động điền Mã số BHXH, Họ tên), quét mã QR Căn cước công dân (để tự động điền số CCCD, Họ tên, địa chỉ).

# **<u>Bước 4</u>**: Cập nhật ảnh cá nhân; ảnh mặt trước, mặt sau của CCCD/CMND/Hộ chiếu, rồi bấm **"Tiếp tục"**:

(Lưu ý: Nếu thông tin kê khai đã được xác thực trong Cơ sở dữ liệu Quốc gia về dân cư thì Hệ thống sẽ <mark>không</mark> yêu cầu phải đính kèm hình ảnh chụp CCCD)

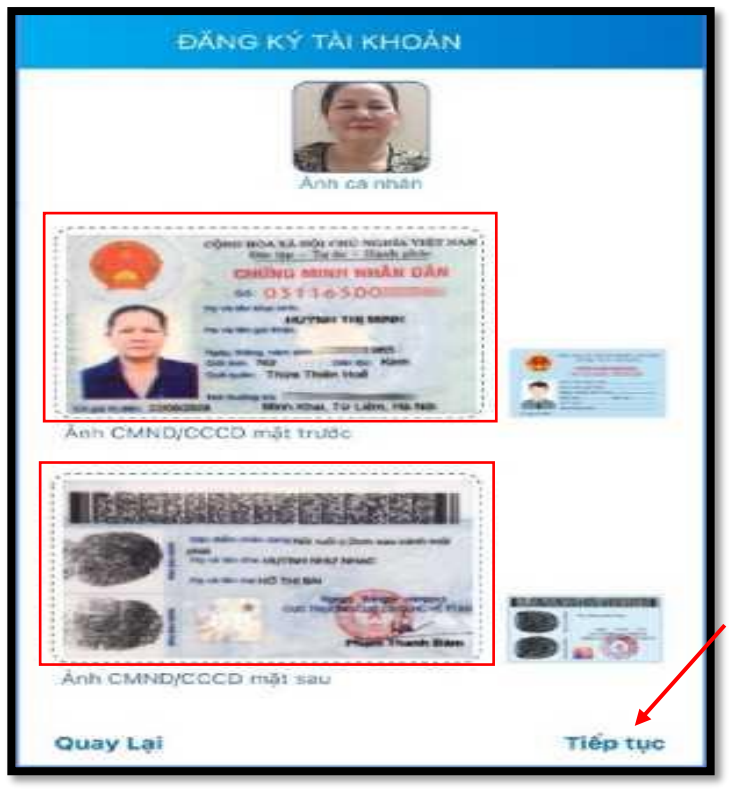

**<u>Bước 5</u>:** Lựa chọn cơ quan BHXH huyện Chương Mỹ để tiếp nhận tờ khai và Nhập địa chỉ email để nhận mật khẩu đăng nhập VssID, rồi bấm "Gửi".

| ĐĂNG KÝ TÀI KHOÁN                                                             |                                                                                 |  |
|-------------------------------------------------------------------------------|---------------------------------------------------------------------------------|--|
| Cơ quan BHXH<br>tiếp nhận *                                                   | [00123]BHXH Huyện Chươn 🗡                                                       |  |
| Cơ quan BHXH: B<br>Số điện thoại: 02-<br>Email: chuongmy<br>Địa chỉ: 118 Bình | HXH Huyện Chương Mỹ<br>433866323<br>@hanol.vss.gov.vn<br>Sơn, Thị trấn Chúc Sơn |  |
| Gửi email từ<br>Nhập địa chỉ ema<br>Nganle@gmail.                             | x khai<br>ail<br>.com                                                           |  |
| Email này đế nhậ<br>nhận thông tin từ                                         | n tờ khai và được sử dụng đế giao dịch,<br>cơ quan BHXH                         |  |
|                                                                               |                                                                                 |  |
|                                                                               |                                                                                 |  |

Tại bước này, đánh dấu vào ô "Gửi email tờ khai" để nhận tờ khai qua email đã kê khai. (địa chỉ email bắt buộc phải có để nhận mật khẩu đăng nhập VssID)

Ngoài việc để nhận tờ khai, email này còn được sử dụng để giao dịch, nhận các thông tin từ cơ quan BHXH.

Trước khi gửi tờ khai, có thể bấm vào nút "Quay lại" để kiểm tra, cập nhật lại các thông tin đã kê khai.

Sau khi cập nhật đầy đủ, chính xác các thông tin, bấm "**Gửi**" để gửi tờ khai đến hệ thống tiếp nhận hồ sơ của cơ quan BHXH.

Bước 6: Chờ cơ quan BHXH phê duyệt để cấp tài khoản, mật khẩu (qua email đã đăng ký).

**Bước 7**: Sau khi nhận được tin nhắn mật khẩu gửi vào email đã đăng ký, thực hiện đăng nhập VssID để xem các thông tin về quá trình tham gia BHXH, BHYT, BHTN, hưởng các chế độ BHXH, thẻ BHYT....

#### Lưu ý:

- Khi kê khai cần đính kèm ảnh chụp mặt trước, mặt sau của CMND/CCCD thì hồ sơ mới được phê duyệt. Trường hợp nếu thông tin kê khai đã được xác thực trong Cơ sở dữ liệu Quốc gia về dân cư thì Hệ thống sẽ không yêu cầu phải đính kèm hình ảnh chụp CCCD

- Kê khai đúng số điện thoại và email để xác nhận thông tin đăng ký và mã OTP.

- Người sử dụng nên đổi mật khẩu sau lần đầu đăng nhập đầu tiên để đảm bảo tính bảo mật thông tin.